# Manual del Módulo de Consultas

SISPAP

ICA

### TABLA DE CONTENIDO

| 1     | INGRESO AL MÓDULO DE CONSULTAS – SISPAP                      | 3  |
|-------|--------------------------------------------------------------|----|
| 1.1   | Consulta General                                             | 4  |
| 1.2   | Consulta Agrícola                                            | 7  |
| 1.2.1 | Importación Vegetal                                          | 7  |
| 1.2.2 | Exportación Vegetal                                          | 8  |
| 1.3   | Consulta Pecuaria                                            | 8  |
| 1.3.1 | Requisitos Zoosanitarios de Importación                      | 9  |
| 1.3.2 | Requisitos Zoosanitarios de Exportación                      | 10 |
| 1.3.3 | Habilitación y renovación de establecimientos en el exterior | 13 |
| 1.3.4 | Importación de Animales Silvestres                           | 13 |
| 1.3.5 | Animales acuáticos y sus productos                           | 14 |
| 1.3.6 | Consulta fincas o establecimientos registrados               | 14 |
| 1.3.7 | Información del DZI que puede modificar el usuario           | 15 |

# 1 Ingreso al Módulo de consultas – SISPAP

Este módulo permite a los usuarios y al público en general obtener de primera mano información de interés para realizar los procesos de importación y exportación.

Para ingresar a este módulo vaya al menú de navegación, Servicio en Línea/ SISPAP Importación y Exportación de productos Agropecuarios.

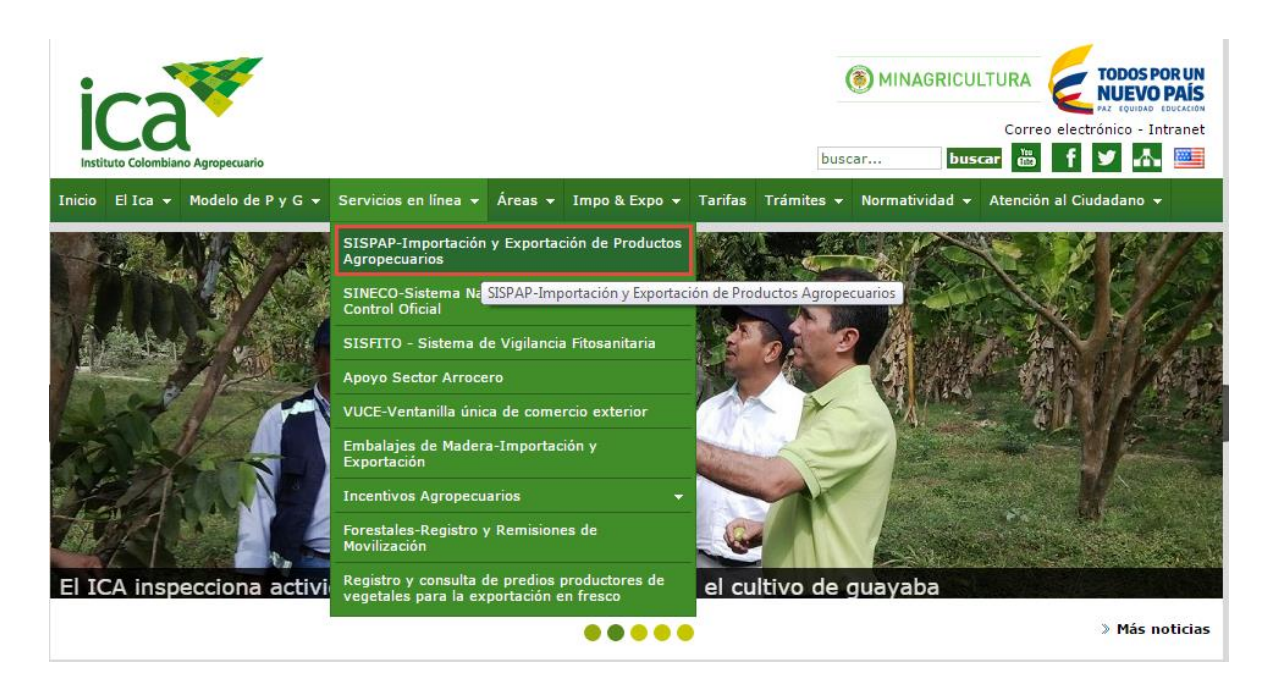

Allí podrá encontrar información acerca del módulo SISPAP en general.

Para ingresar a las consultas haga clic sobre el enlace de "Consultas".

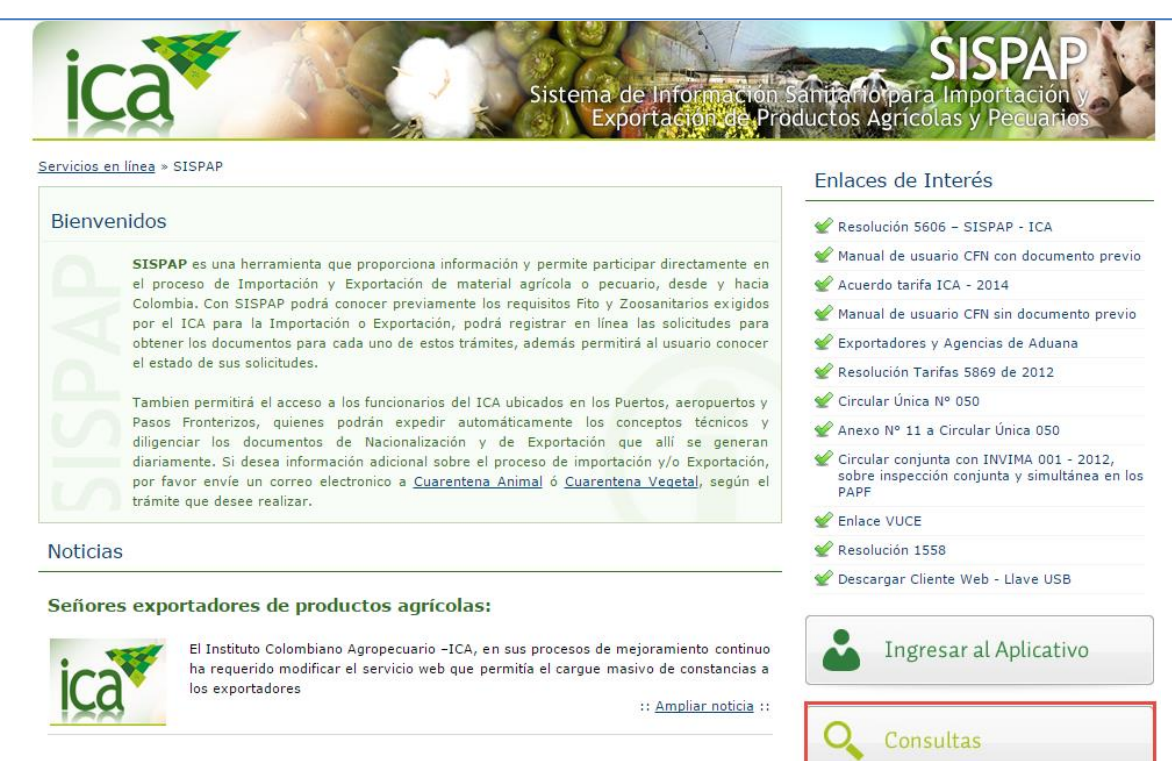

#### Resolución 5606 - SISPAP - ICA

Se despliega el módulo de consultas de SISPAP, podrá consultar aspectos generales, Agrícolas y Pecuarios.

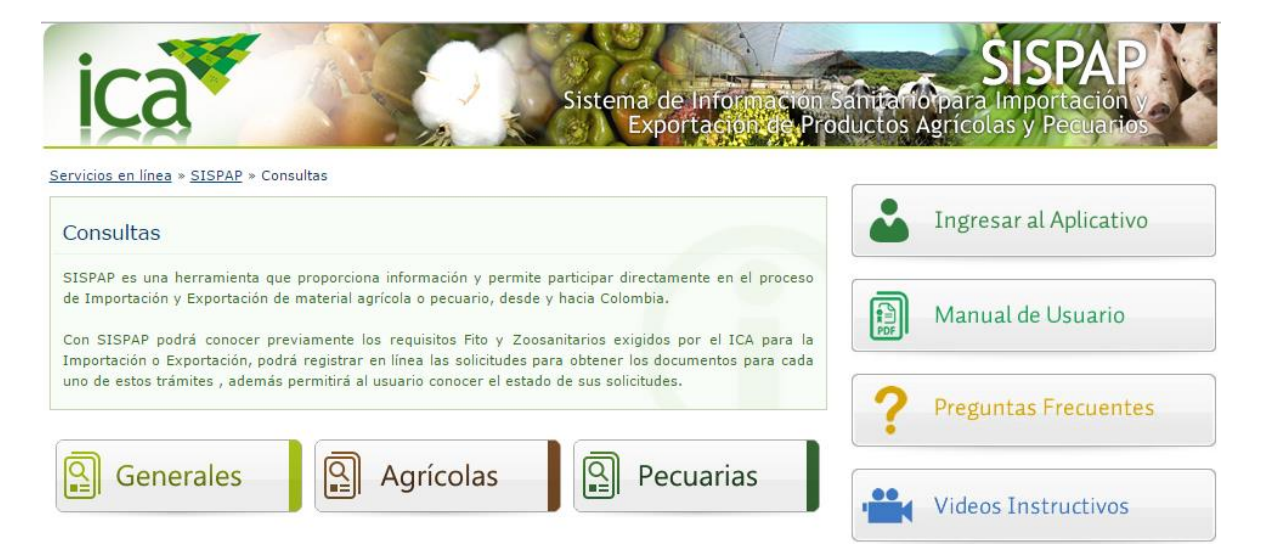

# 1.1 Elementos de navegación.

Para la navegación a través de la información mostrada en una tabla se usan los elementos presentes en el menú de cambios ubicado sobre el encabezado de cada tabla.

### 2.2.1 Botones de Edición

**Refrescar**: Permite volver a cargar la información que aparece en pantalla

Quitar Filtros: Permite quitar los filtros usados para buscar información en cada tabla.

#### 2.2.2 Control de navegación

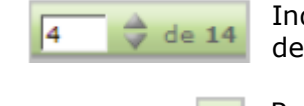

Indica la página donde está mostrando la información actual del total de páginas disponibles

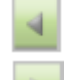

Regresa a la página anterior

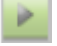

Pasa a la siguiente página

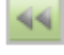

Envía hasta la primera página

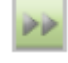

Envía hasta la última página

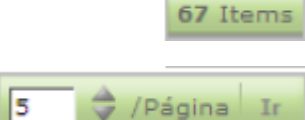

Informa la cantidad total de registros disponibles

Permite ingresar la cantidad de registros que se desea ver por cada página

# 1.2 Consulta General

Para consultar los aspectos generales haga clic sobre el Icono "Generales".

| Sistema de Información S<br>Exportación de Prov                                                                                                    | SISPAP<br>amitario para Importación y<br>ductos Agrícolas y Pecuarios |
|----------------------------------------------------------------------------------------------------|-----------------------------------------------------------------------|
| ervicios en línea » SISPAP » Consultas » Generales<br>Generales                                                                                                    | Consultas Generales                                                   |
| Atrás 📀<br>¿Qué es el SISPAP? Es una herramienta que proporciona información y permite<br>participar directamente en el proceso de Importación y Exportación de material agrícola o                                                                                                    | Consultas Agrícolas                                                   |
| pecuario, desde y hacia Colombia.<br>¿Para qué sirve? Con SISPAP podrá:                                                                                                    | Consultas Pecuarias                                                   |
| <ol> <li>Conocer previamente los requisitos Fito y Zoosanitarios exigidos por el ICA para la<br/>Importación o Exportación</li> <li>Registrar en línea las solicitudes para obtener los documentos para cada uno de estos<br/>trámites, además permitirá al usuario conocer el estado de sus solicitudes.</li> </ol> | Ingresar al Aplicativo                                                |
| 3. También permitirá el acceso a los funcionarios del ICA ubicados en los Puertos,<br>aeropuertos y Pasos Fronterizos, quienes podrán expedir automáticamente los<br>conceptos técnicos y diligenciar los documentos de Nacionalización y de Exportación<br>que allí se generan diariamente.                         | Manual de Usuario                                                     |
| Quienes actúan:                                                                                                    | ? Preguntas Frecuentes                                                |
| 1. Usuarios importadores                                                                                                    | ()                                                                    |
| 2. Usuarios exportadores                                                                                                    | ••                                                                    |
| 3. Agentes de aduana o de carga                                                                                                    | Videos Instructivos                                                   |
| 4. Funcionarios ICA                                                                                                    | 0                                                                     |

#### Para regresar a la página anterior haga clic en "Consultas".

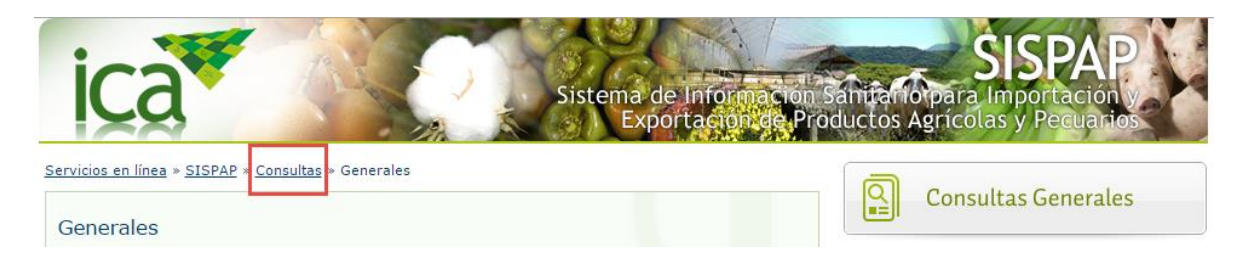

# 1.3 Consulta Agrícola

Para Ingresar a las consultas Agrícolas, haga clic en el Icono "Agrícolas".

| Sistema de Información<br>Exportación de Pro                                                                                                    | Sanitario para Importación<br>ductos Agrícolas y Pecuarios |
|----------------------------------------------------------------------------------------------------|------------------------------------------------------------|
| ervicios en línea » <u>SISPAP</u> » <u>Consultas</u> » Agrícola<br>Agrícola                                                                                                    | Consultas Generales                                        |
| Importación vegetal                                                                                                    | Consultas Agrícolas                                        |
| La importación de vegetales, productos vegetales y otros artículos reglamentados, están<br>sujetos a las medidas fitosanitarias requeridas para el ingreso al territorio Colombiano. | Consultas Pecuarias                                        |
| Importación<br>Vegetal<br>Vegetal                                                                                                    | Ingresar al Aplicativo                                     |

Podrá encontrar información sobre Importación y Exportación de los productos agrícolas que requiera, para ello haga clic sobre el icono que requiera.

### **1.3.1** Importación Vegetal

Una vez haga clic en el botón Importación Vegetal podrá visualizar las diferentes consultas puestas para su conocimiento

| Sistema de Información S<br>Exportación de Proc                                                 | SISPAP<br>anitatio para Importación y<br>luctos Agrícolas y Pecuarios |
|-------------------------------------------------------------------------------------------------|-----------------------------------------------------------------------|
| Servicios en línea » SISPAP » Consultas » Agrícola » Importación Vegetal<br>Importación Vegetal | Consultas Generales                                                   |
| Atrás 🕥                                                                                         | Consultas Agrícolas                                                   |
| ذCómo solicitar un permiso<br>fitosanitario para importación?                                   | Consultas Pecuarias                                                   |
| Consulta de normatividad para importación vegetal                                               | Ingresar al Aplicativo                                                |

### 1.3.2 Exportación Vegetal

Una vez haga clic en el botón Importación Vegetal podrá visualizar las diferentes consultas puestas para su conocimiento

| Sistema de Información S<br>Exportación de Proc                                                                             | SISPAP<br>anitario para Importación y<br>ductos Agrícolas y Pecuarios |
|----------------------------------------------------------------------------------------------------|-----------------------------------------------------------------------|
| <u>Servicios en línea</u> » <u>SISPAP</u> » <u>Consultas</u> » <u>Agrícola</u> » Exportación Vegetal<br>Exportación Vegetal | Consultas Generales                                                   |
| Atrás 📀                                                                                                    | Consultas Agrícolas                                                   |
| Cómo solicitar un Certificado<br>Fitosanitario para Exportación?                                                            | Consultas Pecuarias                                                   |
| Consulta de normatividad para<br>exportación vegetal                                                                        | Ingresar al Aplicativo                                                |

# 1.4 Consulta Pecuaria

Para realizar consultas pecuarias haga clic sobre el Icono "Pecuarias".

| ica                                                                                     | Sistema de Información S<br>Exportación de Pro                                                               | SISPAP<br>Sanitario para Importación y<br>ductos Agrícolas y Pecuarios |
|-----------------------------------------------------------------------------------------|----------------------------------------------------------------------------------------------------|------------------------------------------------------------------------|
| ervicios en línea » <u>SISPAP</u> » <u>Consultas</u> » Pecuaria<br>Pecuaria             |                                                                                                    | Consultas Generales                                                    |
| A continuación se presenta información so<br>con la importación y exportación de animal | Atrás (*)<br>obre las principales de consultas relacionadas<br>es y sus productos regulados por el ICA, para | Consultas Agrícolas                                                    |
| otros temas o mayor detalle de los mismos                                               | puede contactar a <u>cuarentena.animal@ica.qov.co</u>                                                        | Consultas Pecuarias                                                    |
| Importación Habilitación y renovación de                                                | Exportación de Animales Silvestres                                                                           | Ingresar al Aplicativo                                                 |
| establecimientos en el exterior                                                         | Fincas - Establecimientos registrados                                                                        | Manual de Usuario                                                      |
| Información del DZI que puede<br>modificar el usuario                                   |                                                                                                    | <b>?</b> Preguntas Frecuentes                                          |

Haga clic en la opción que requiera.

#### **1.4.1** Requisitos Zoosanitarios de Importación

Una vez haga clic en el icono se desplegara el formulario de búsqueda.

| REQUISITOS ZOOSANITARIOS DE IMPORTACIÓN |         |         |          |  |  |
|-----------------------------------------|---------|---------|----------|--|--|
| Producto                                |         | Buscar  |          |  |  |
| Especie Todos 🔻                         |         |         |          |  |  |
| Destino Todos                           | ¥       |         |          |  |  |
| País Todos                              | •       |         |          |  |  |
| ( ) 🗷 🔨 0 Registros 10 / Página         |         |         |          |  |  |
| País                                    | Destino | Especie | Producto |  |  |

Allí podrá buscar por el nombre de producto, o seleccionar de las listas desplegables Especie, Destino o País.

| REQU    | REQUISITOS ZOOSANITARIOS DE IMPORTACIÓN  |              |         |                    |  |  |
|---------|------------------------------------------|--------------|---------|--------------------|--|--|
| Product | Producto Buscar                          |              |         |                    |  |  |
| Especi  | e ASNAL V                                |              |         |                    |  |  |
| Destin  | o Todos 🔻                                |              |         |                    |  |  |
| Pa      | ís Todos 🔻                               |              |         |                    |  |  |
| 0       | ( () () () () () () () () () () () () () |              |         |                    |  |  |
|         | País                                     | Destino      | Especie | Producto           |  |  |
| 8       | ESPAÑA                                   | REPRODUCCIÓN | ASNAL   | ASNOS REPRODUCCION |  |  |
|         | ESTADOS UNIDOS DE AMERICA (EUA)          | REPRODUCCIÓN | ASNAL   | ASNOS REPRODUCCION |  |  |
|         | ESTADOS UNIDOS DE AMERICA (EUA)          | REPRODUCCIÓN | ASNAL   | ASNO               |  |  |
|         | MEXICO                                   | REPRODUCCIÓN | ASNAL   | ASNOS REPRODUCCION |  |  |
|         | MEXICO                                   | REPRODUCCIÓN | ASNAL   | ASNOS REPRODUCCION |  |  |
|         | MEXICO                                   | REPRODUCCIÓN | ASNAL   | ASNOS REPRODUCCION |  |  |
| 8       | REPUBLICA BOLIVARIANA DE VENEZUELA       | TRANSITO     | ASNAL   | ASNOS TRABAJO      |  |  |

También encontrar un menú de botones que le permitirá refrescar la búsqueda, Exportar la información contenida en el formulario en formato EXCEL y eliminar posibles filtros.

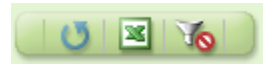

Haga clic en el icono 🔳 si desea una copia del detalle de su búsqueda.

#### INSTITUTO COLOMBIANO AGROPECUARIO ICA DIRECCIÓN TECNICA DE CUARENTENA

| REQUISITOS ZOOSANITARIOS PARA IMPORTACION DE: |                    |  |  |  |
|-----------------------------------------------|--------------------|--|--|--|
| Producto:                                     | ASNOS REPRODUCCION |  |  |  |
| Uso REPRODUCCIÓN                              |                    |  |  |  |
| País de origen ESPAÑA                         |                    |  |  |  |
| Fecha de consulta 13/02/2015 17:12:39         |                    |  |  |  |

#### REQUISITOS

El animal o los animales estarán amparados por un Certificado Zoosanitario ,expedido por la Autoridad de Sanidad Animal de ESPAÑA , en el que conste el cumplimiento de los siguientes requisitos :

| 1. Los animales han nacido o han sido criados en España.                                                                                                    |
|----------------------------------------------------------------------------------------------------|
| 2. España se encuentra libre de PESTE EQUINA, ENCEFALITIS EQUINA VENEZOLANA, ESTE Y OESTE, DURINA,                                                                                                    |
| ENCEFALITIS JAPONESA, MUERMO, SURRA , ESTOMATITIS VESICULAR , RABIA , ENFERMEDAD DE BORNA Y                                                                                                    |
| VIRUELA EQUINA.                                                                                                    |
| 3. La finca o establecimiento de donde proceden el o los animales esta ubicado en un cuadrante epidemiologico en donde<br>per ben equividad en los 120 díces proceden el o los animales esta ducidado en un cuadrante epidemiologico en donde |
| no nan ocumido, en los 120 días previos a la recha de empanque casos de . EXAM EMA GENTIAL, ENFERMEDAD DE                                                                                                    |
| GETAL, FIEDRE DE FOTOWIA, INFEDENZA EQUIVA, SAEMONEDISIS (Saintonen aboltos equi), FAFERA                                                                                                    |
| LINFANGITIS EPIZOOTICA.                                                                                                    |
| 4. Han permanecido en la finca o establecimiento de origen en los 30 días previos a la fecha de embarque, y dicha finca o                                                                                                    |
| establecimiento y las fincas colindantes, no han estado bajo cuarentena por ENFERMEDADES CUARENTENABLES O                                                                                                    |
| TRANSMISIBLES QUE AFECTEN LA ESPECIE.                                                                                                    |
| 5. Han sido identificados individualmente e inmovilizados bajo aislamiento, en la finca o establecimiento de origen,                                                                                                    |
| permaneciendo separados de otros animales en los 30 días previos a la fecha de embarque.                                                                                                    |
| 6. El animal o los animales resultaron negativos a las siguientes pruebas de laboratorio :                                                                                                    |
| ANEMIA INFECCIOSA EQUINA : Inmunooitusion en gei de agar                                                                                                    |
| ARTERITIS VIRAL EQUINA : Virus Neuralización.                                                                                                    |
| SALMONELOSIS (Salmoneira abortus equi ). Fijacion de complemento                                                                                                    |
| DESTE FOLLINA : Dos prietos de Eliación de complemento, efectuadas con un intervalo de 21 días ( máximo 30 días )                                                                                                    |
| la segunda realizada 10 días antes del embarque                                                                                                    |
| METRITIS CONTAGIOSA : 3 pruebas de cultivo espaciadas 7 días para identificación del agente causal.                                                                                                    |
| RINONEUMONITIS EQUINA - ABORTO VIRAL EQUINO : Seroneutralización.                                                                                                    |
| LINFANGITIS EPIZOOTICA : ELISA                                                                                                    |

#### 1.4.2 Requisitos Zoosanitarios de Exportación

Una vez haga clic en el icono se desplegara el formulario de búsqueda.

| REQUISITOS ZOOSANITARIOS DE IMPORTACIÓN |         |         |         |          |  |
|-----------------------------------------|---------|---------|---------|----------|--|
| Producto                                |         |         | Buscar  |          |  |
| Especie                                 | Todos 🔻 |         |         |          |  |
| Destino                                 | Todos   | ¥       |         |          |  |
| País                                    | Todos   | Ŧ       |         |          |  |
| 0 Registros 10 / Página                 |         |         |         |          |  |
|                                         | País    | Destino | Especie | Producto |  |

Allí podrá buscar por el nombre de producto, o seleccionar de las listas desplegables Especie, Destino o País.

| REQU    | REQUISITOS ZOOSANITARIOS DE IMPORTACIÓN                             |              |        |                                |  |  |
|---------|---------------------------------------------------------------------|--------------|--------|--------------------------------|--|--|
| Product | Producto Buscar                                                     |              |        |                                |  |  |
| Espec   | ie ASNAL T                                                          |              |        |                                |  |  |
| Destin  | Todos V                                                             |              |        |                                |  |  |
| Pa      | ís Todos 🔻                                                          |              |        |                                |  |  |
| 0       |                                                                     |              | 1 de 1 | 1 > >> 7 Registros 10 / Página |  |  |
|         | País Destino Especie Producto                                       |              |        |                                |  |  |
|         | ESPAÑA                                                              | REPRODUCCIÓN | ASNAL  | ASNOS REPRODUCCION             |  |  |
| ė       | ESTADOS UNIDOS DE AMERICA (EUA)                                     | REPRODUCCIÓN | ASNAL  | ASNOS REPRODUCCION             |  |  |
| ė       | ESTADOS UNIDOS DE AMERICA (EUA)                                     | REPRODUCCIÓN | ASNAL  | ASNO                           |  |  |
| ė       | MEXICO     MEXICO     REPRODUCCIÓN     ASNAL     ASNOS REPRODUCCION |              |        |                                |  |  |
| ė       | MEXICO                                                              | REPRODUCCIÓN | ASNAL  | ASNOS REPRODUCCION             |  |  |
| ė       | MEXICO                                                              | REPRODUCCIÓN | ASNAL  | ASNOS REPRODUCCION             |  |  |
| ė       | REPUBLICA BOLIVARIANA DE VENEZUELA                                  | TRANSITO     | ASNAL  | ASNOS TRABAJO                  |  |  |

También encontrar un menú de botones que le permitirá refrescar la búsqueda, Exportar la información contenida en el formulario en formato EXCEL y eliminar posibles filtros.

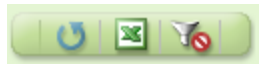

Haga clic en el icono 📋 si desea una copia del detalle de su búsqueda.

#### INSTITUTO COLOMBIANO AGROPECUARIO ICA DIRECCIÓN TECNICA DE CUARENTENA

| REQUISITOS ZOOSANITARIOS PARA IMPORTACION DE: |                     |  |
|-----------------------------------------------|---------------------|--|
| Producto:                                     | ASNOS REPRODUCCION  |  |
| Uso                                           | REPRODUCCIÓN        |  |
| País de origen                                | ESPAÑA              |  |
| Fecha de consulta                             | 13/02/2015 17:12:39 |  |

#### REQUISITOS

El animal o los animales estarán amparados por un Certificado Zoosanitario ,expedido por la Autoridad de Sanidad Animal de ESPAÑA , en el que conste el cumplimiento de los siguientes requisitos :

1. Los animales han nacido o han sido criados en España.

 España se encuentra libre de PESTE EQUINA, ENCEFALITIS EQUINA VENEZOLANA, ESTE Y OESTE, DURINA, ENCEFALITIS JAPONESA, MUERMO, SURRA, ESTOMATITIS VESICULAR, RABIA, ENFERMEDAD DE BORNA Y VIRUELA EQUINA.

3. La finca o establecimiento de donde proceden el o los animales esta ubicado en un cuadrante epidemiologico en donde no han ocurrido, en los 120 días previos a la fecha de embarque, casos de : EXANTEMA GENITAL, ENFERMEDAD DE GETAH, FIEBRE DEL POTOMAC, INFLUENZA EQUINA, SALMONELOSIS (Salmonella abortus equi), PAPERA EQUINA (Streptococcus equi), ANEMIA INFECCIOSA EQUINA, ARTERITIS VIRAL EQUINA, PESTE EQUINA Y LINFANGITIS EPIZOOTICA.

4. Han permanecido en la finca o establecimiento de origen en los 30 días previos a la fecha de embarque, y dicha finca o establecimiento y las fincas colindantes, no han estado bajo cuarentena por ENFERMEDADES CUARENTENABLES O TRANSMISIBLES QUE AFECTEN LA ESPECIE.

5. Han sido identificados individualmente e inmovilizados bajo aislamiento, en la finca o establecimiento de origen,

permaneciendo separados de otros animales en los 30 días previos a la fecha de embarque.

6. El animal o los animales resultaron negativos a las siguientes pruebas de laboratorio :

ANEMIA INFECCIOSA EQUINA : Inmunodifusion en gel de agar

ARTERITIS VIRAL EQUINA : Virus Neutralización.

SALMONELOSIS (Salmonella abortus equi): Fijación de complemento

BABESIOSIS : Fijación de complemento o Inmunofluorescencia indirecta.

PESTE EQUINA : Dos pruebas de Fijación de complemento, efectuadas con un intervalo de 21 días (máximo 30 días), la segunda realizada 10 días antes del embarque.

METRITIS CONTAGIOSA : 3 pruebas de cultivo espaciadas 7 días para identificación del agente causal.

RINONEUMONITIS EQUINA - ABORTO VIRAL EQUINO : Seroneutralización.

LINFANGITIS EPIZOOTICA : ELISA

#### **1.4.3** Habilitación y renovación de establecimientos en el exterior

Atrás 🕢

Haga clic en el Icono y este mostrara la información respecto al tema.

Servicios en línea » SISPAP » Consultas » Pecuaria » Habilitación y renovación de establecimientos en el exterior

Habilitación y renovación de establecimientos en el exterior

La habilitacion de establecimientos en el exterior (establecimientos de origen) es un paso indispensable para el desarrollo de importaciones de animales y productos de origen animal, la necesidad de llevar a cabo este procedimiento se encuentra señalado en la Resolucion 04 de 2005.

Para poder realizar la habilitación, los productos de interés deben tener previamente definidos requisitos sanitarios que permitan su importación al país (<u>ver consulta Requisitos</u> <u>Zoosanitarios de Importación</u>). En caso de que no existan requisitos para su importación debe contactarse con la Dirección Técnica de Evaluación de Riesgos (<u>evaluacion.riesgos@ica.gov.co</u>).

Para llevar a cabo la habilitación, se debe hacer llegar a la Direccion Técnica de Cuarentena (Cra. 41 # 17 - 81, 3er Piso, Bogotá D.C.) la siguiente documentación:

| Nº | Documento                                         | ¿Qué debe indicar?                                                                                                    | Característica   |
|----|---------------------------------------------------|----------------------------------------------------------------------------------------------------|------------------|
| 1  | Carta de solicitud por<br>parte del interesado en | <ul> <li>Los datos del<br/>establecimiento a<br/>registrar (Dirección,<br/>Ciudad, País).</li> <li>Los datos de la persona<br/>de contacto en<br/>Colocito ene el</li> </ul> | Documento fisico |

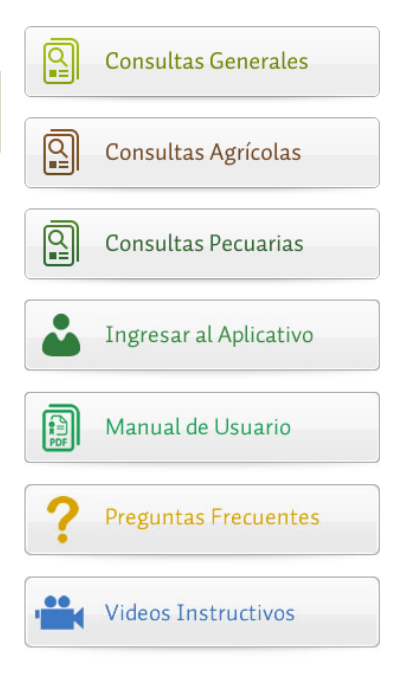

### 1.4.4 Importación de Animales Silvestres

Haga clic en el Icono y este mostrara la información respecto al tema.

<u>Servicios en línea</u> » <u>SISPAP</u> » <u>Consultas</u> » <u>Pecuaria</u> » Importación de Animales Silvestres

Importación de Animales Silvestres

Atrás 
Para la introducción al pais de animales silvestres se debe cumplir una serie de pasos y
contar con la documentacion requerida por parte de las diferentes autoridades de control.
En este sentido se señalan aquellos tramites que se deben realizar ante el ICA y algunos
documentos que son de importancia para el Instituto antes de autorizar cualquier tipo de
ingreso.

| Nº | Proceso                                                                                                    | Documento                                                                                                    | ¿Quién<br>lo hace? |
|----|----------------------------------------------------------------------------------------------------|----------------------------------------------------------------------------------------------------|--------------------|
| 1  | Verificar la existencia de requisitos<br>sanitarios de importación.                                                                                                    | • SISPAP                                                                                                    | • Usuario          |
| 2  | En caso de no existir requisitos<br>sanitarios de importacion se debe<br>realizar una Evaluación de Riesgos, para<br>el estudio y concepto sanitario<br>correspondiente. | <ul> <li>Solicitud formal a la<br/>Dirección Técnica de<br/>Evaluación de Riesgos<br/>(evaluacion.riesgos@ica.gov.co)</li> </ul>    | • Usuario          |
| 3  | Solicitar el Documento CITES o el NO<br>CITES                                                                                                    | <ul> <li>CITES (Ministerio de<br/>Ambiente)</li> <li>NO CITES (Agencia<br/>Nacional de Licencias<br/>Ambientales - ANLA)</li> </ul> | • Usuario          |
|    |                                                                                                    |                                                                                                    |                    |

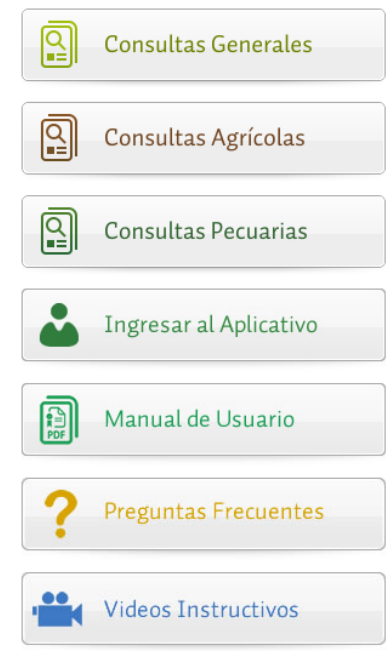

#### 1.4.5 Animales acuáticos y sus productos

Haga clic en el Icono y este mostrara la información respecto al tema.

| <u>Servicios en línea</u> » <u>SISPAP</u> » <u>Consultas</u> » <u>Pecuaria</u> » Animales acuáticos y sus productos |                                    |  |
|----------------------------------------------------------------------------------------------------|------------------------------------|--|
| Animales acuáticos y sus productos                                                                                  |                                    |  |
|                                                                                                    | Atrás ≪                            |  |
| Importación de camarón crudo                                                                                        | Importación de peces ornamentales  |  |
| Exportación de peces ornamentales                                                                                   | Productos pesqueros exentos de DZI |  |

Seleccione la opción que solicite para visualizar la información.

#### **1.4.6** Consulta fincas o establecimientos registrados

Una vez haga clic en el icono se desplegara el formulario de búsqueda.

| CONSULTA FINCAS O ESTABLECIMIENTOS REGISTRADOS |        |          |          |
|------------------------------------------------|--------|----------|----------|
| País                                           | Todos  |          |          |
| Planta                                         | Todos  |          | ¥        |
| Dirección                                      |        |          |          |
| Fecha Vigencia                                 |        |          |          |
| Especie                                        | Todos  | <b>T</b> |          |
| Producto                                       |        |          | Buscar   |
| ( 3 1 0 de 0 ≥ >> 0 Registros 50 / Página      |        |          |          |
|                                                | Planta | Especie  | Producto |

El sistema permitirá realizar búsquedas a través de los diferentes filtros dispuestos en la consulta.

| País           | Todos | Y |   |        |
|----------------|-------|---|---|--------|
| Planta         | Todos |   | Ŧ |        |
| Dirección      |       |   |   |        |
| Fecha Vigencia |       |   |   |        |
| Especie        | Todos | ¥ |   |        |
| Producto       |       |   |   | Buscar |

También encontrara un menú de botones que le permitirán refrescar la búsqueda y eliminar posibles filtros.

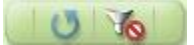

### **1.4.7** Información del DZI que puede modificar el usuario

Haga clic en el icono para visualizar la información.

| Información del DZI que puede modificar el usuario                                                                 | Consultas Generales    |
|----------------------------------------------------------------------------------------------------|------------------------|
| Atrás 💌                                                                                                    | Consultas Agrícolas    |
| ser presentado en el sítio de ingreso de sus mercancias.<br>Solo se pueden modificar los siguientes campos:        | Consultas Pecuarias    |
| <ul> <li>Puerto de entrada</li> <li>Lugar de embarque</li> <li>Exportador</li> <li>Dirección Exportador</li> </ul> | Ingresar al Aplicativo |
| Observaciones                                                                                                    | Manual de Usuario      |
| MODIFICACION DZI                                                                                                   |                        |
| Solicitud Importacion 356315                                                                                       | Preguntas Frecuentes   |
| DZI No. 251990                                                                                                    | •                      |
| Importador COLOMBINA S.A.                                                                                          |                        |
| País Procedencia ESTADOS UNIDOS DE AMERICA (EUA)                                                                   |                        |
| Planta AGRI-MARK INC. (25-18)                                                                                      | Videos Instructivos    |
|                                                                                                    |                        |